# اهحالصإو DLSw IP لاصتا ءاطخأ فاشكتسأ

# المحتويات

<u>المقدمة</u> <u>المتطلبات الأساسية</u> <u>المكونات المستخدمة</u> <u>الاصطلاحات</u> <u>اتصال IP</u> معلومات ذات صلة

# <u>المقدمة</u>

يتيح لك هذا المستند أستكشاف أخطاء اتصال IP وإصلاحها بين نظائر تحويل إرتباط البيانات (DLSw).

# <u>المتطلبات الأساسية</u>

### <u>المتطلبات</u>

يجب أن يكون لقراء هذا المستند معرفة بالمفاهيم الأساسية ل IP و TCP.

### <u>المكونات المستخدمة</u>

لا يقتصر هذا المستند على إصدارات برامج أو أجهزة معينة، ولكن يلزم توفر برنامج Cisco IOS؟؟؟ برنامج مزود بمجموعة ميزات IBM لتشغيل DLSw في موجهات Cisco.

### <u>الاصطلاحات</u>

للحصول على مزيد من المعلومات حول اصطلاحات المستندات، ارجع إلى <u>اصطلاحات تلميحات Cisco التقنية</u>.

# <u>اتصال IP</u>

أحد الطرق لتحديد ما إذا كان لديك اتصال IP هو إصدار **إختبار اتصال موسع** (ارجع إلى <mark>أوامر I</mark>P، والتمرير إلى قسم <mark>إختبار الاتصال (المميز)</mark>. مع **إختبار الاتصال الموسع**، تحدد عنوان IP الهدف كعنوان النظير DLSw البعيد وتحدد المصدر كعنوان IP للنظير المحلي. إذا فشل هذا، فربما تكون لديك مشكلة في توجيه IP؛ إما أن النظير المحلي لا يملك مسارا إلى النظير البعيد، أو أن النظير البعيد لا يملك مسارا إلى النظير المحلي. لاستكشاف أخطاء توجيه IP وإصلاحي التحديد إلى قسم <u>توجيه IP</u> في صفحة <u>دعم التقنية</u>.

بعد التحقق من أن اتصال IP جيد وأن **إختبار الاتصال** الموسع يعمل، تتمثل خطوتك التالية في إصدار أمر **debug** dlsW peer. **تحذير:** يمكن أن يتسبب أمر **النظير DLSw** لdebug dlsW في انخفاض شديد في الأداء، وخاصة عند التنفيذ على موجه تم تكوينه بحيث يظهر العديد من الأقران في نفس الوقت. قبل محاولة إصدار الأمر debug هذا، ارجع إلى <u>معلومات مهمة حول أوامر التصحيح</u>.

قم بإصدار أمر **النظير**؟ **debug dlsW** لتنشيط النظراء بين موجهات Cisco:

DLSw: passive open 5.5.5.1(11010) -> 2065 (DLSw: action\_b(): opening write pipe for peer 5.5.5.1(2065 DLSw: peer 5.5.5.1(2065), old state **DISCONN**, new state **CAP\_EXG** (DLSw: **CapExId** Msg sent to peer 5.5.5.1(2065 (DLSw: Recv **CapExId** Msg from peer 5.5.5.1(2065 (DLSw: Pos **CapExResp** sent to peer 5.5.5.1(2065 (DLSw: action\_e(): for peer 5.5.5.1(2065 (DLSw: action\_e(): for peer 5.5.5.1(2065 (DLSw: action\_e(): for peer 5.5.5.1(2065 shSw: peer 5.5.5.1(2065), old state **CAP\_EXG**, new state **CONNECT** (DLSw: **action\_f():** for peer 5.5.5.1(2065 (DLSw: action\_f(): for peer 5.5.5.1(2065)

يقوم الموجه بتشغيل النظير، ويفتح جلسة عمل TCP مع الموجه الآخر، ويبدأ في تبادل الإمكانيات. وبعد تبادل إيجابي للقدرات، يتصل النظير. وعلى النقيض من ربط مسار المصدر البعيد (RSRB)، لا يقوم DLSw بنقل النظير إلى حالة الإغلاق إذا لم تكن هناك حركة مرور؛ ويظل الأقران دائما على اتصال. إذا ظل النظراء غير منفصلين، يمكنك إصدار أوامر debug ip tcp وdebug ip tcp لتحديد سبب عدم فتح الاتصال.

إذا كان النظراء يتواصلون بشكل متقطع، حدد ما إذا كان هناك جدار حماية بين الأقران. إذا كان الأمر كذلك، ارجع إلى <u>تكوين تحويل إرتباط البيانات وترجمة عنوان الشبكة</u>. إذا كان لديك اتصال ترحيل إطارات، فتأكد من عدم تجاوز معدل المعلومات الملتزم به (CIR) وإسقاط حزم TCP نتيجة لذلك.

توضح أمثلة المخرجات هذه بعض الطرق التي تمت مناقشتها في هذه الوثيقة:

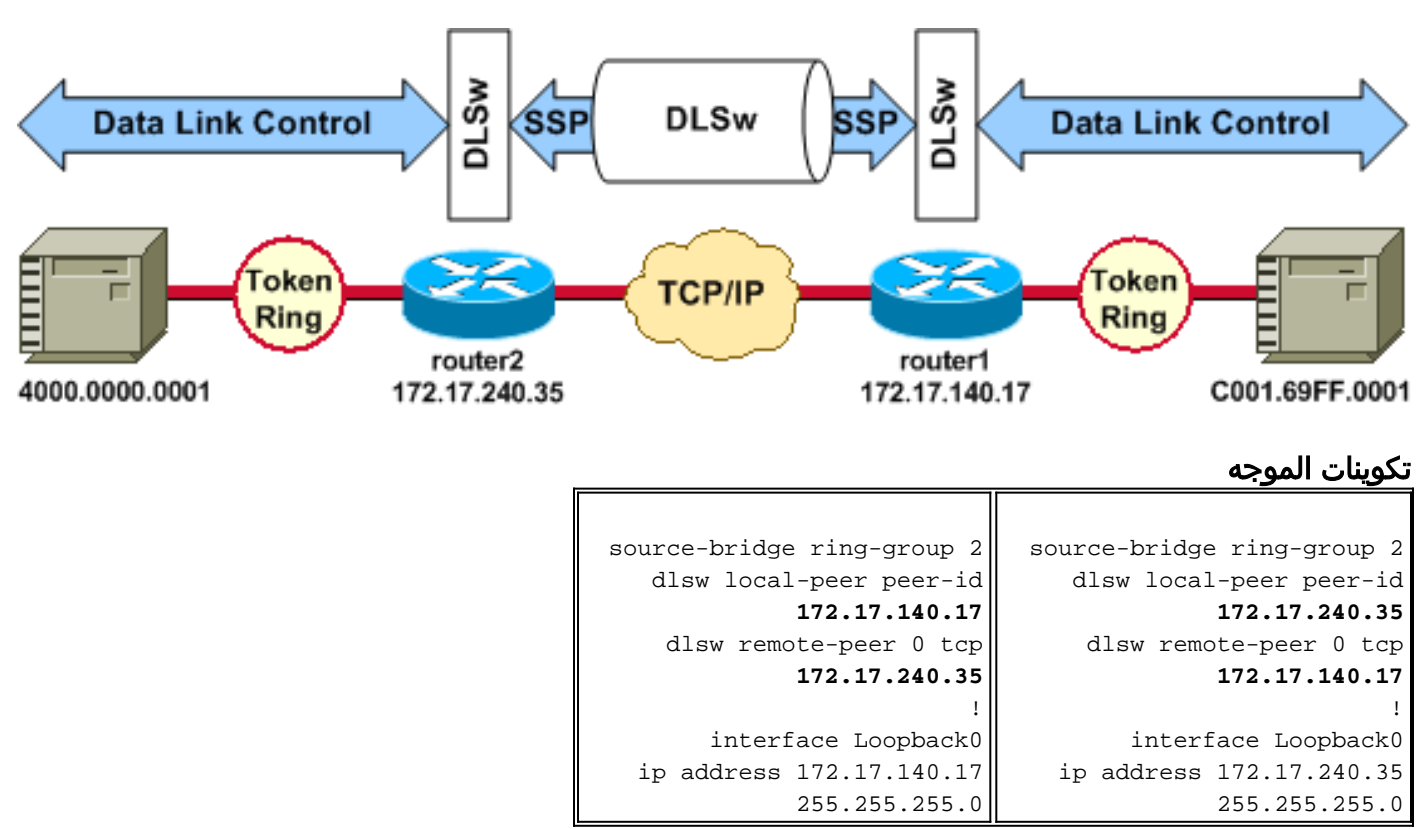

قبل أن يقوم نظراء DLSw بتبادل قدراتهم وإنشاء جلسة، يجب أن يقوم TCP/IP بإنشاء مسار بين عناوين نظير TCP/IP. يمكن التحقق من مسار TCP/IP هذا إذا قمت بإصدار عنوان IP <mark>show ip route</mark> وإذا قمت بإجراء إختبار اتصال موسع بين عناوين النظير DLSw.

إذا كنت تشك في وجود مشكلة في مسار IP، فعليك بالسماح بتشغيل إختبار الاتصال الموسع لبضع دقائق والتحقق من أنه يظل ثابتا.

| router1# <b>show ip route</b>   | router2# <b>show ip route</b> |
|---------------------------------|-------------------------------|
| 172.17.240.35                   | 172.17.140.17                 |
|                                 |                               |
| Routing entry for               | Routing entry for             |
| 172.17.240.0/24                 | 172.17.140.0/24               |
| Known via "connected",          | Known via "connected",        |
| ,distance 0                     | ,distance 0                   |
| metric 0 (connected, via        | metric 0 (connected, via      |
| (interface                      | (interface                    |
| Routing Descriptor Blocks       | Routing Descriptor Blocks     |
| directly connected, via *       | directly connected, via *     |
| Ethernet1/0                     | Ethernet1/0                   |
| ,Route metric is 0              | ,Route metric is O            |
| traffic share count is 1        | traffic share count is 1      |
|                                 |                               |
|                                 |                               |
| routeri# <b>ping</b>            | router2# <b>ping</b>          |
| :[Protocol [ip                  | :[Protocol [ip                |
| Target IP address:              | Target IP address:            |
| 172.17.240.35                   | 172.17.140.17                 |
| :[Repeat count [5               | :[Repeat count [5             |
| :[Datagram size [100            | :[Datagram size [100          |
| :[Timeout in seconds [2         | :[Timeout in seconds [2       |
| Extended commands [n]: v        | Extended commands [n]: v      |
| Source address or               | Source address or             |
| interface: <b>172.17.140.17</b> | interface: 172.17.240.35      |
| :[Type of service [0            | :[Type of service [0          |
| Set DF bit in IP header?        | Set DF bit in TP header?      |
| :[no                            | [[no                          |
| :[Validate reply data? [no      | :[Validate reply data? [no    |
| :[Data pattern [0xBCD           | :[Data pattern [0xABCD        |
| Loose Strict Record             | Loose Strict Record           |
| :[Timestamp Verbose [none       | :[Timestamp Verbose [none     |
| :[Sween range of sizes [n       | :[Sween range of sizes [n     |
| Type escape sequence to         | Type escape sequence to       |
| abort                           | abort                         |
| Sending 5 100-byte ICMP         | Sending 5 100-byte ICMP       |
| Echos                           | Echos                         |
| to 172 17 240 35 timeout        | to 172 17 140 17 timeout      |
| is 2 seconds                    | is 2 seconds                  |
|                                 |                               |
| Success rate is 100 percent     | Success rate is 100 percent   |
| (15/5)                          |                               |
| round-trip min/avg/max =        | round-trip min/avg/max =      |
| 1/3/4 mg                        | 1/3/4 ma                      |
| ±/3/± ((13)                     | 1/3/1 (13)                    |

قم بإصدار الأمر debug ip tcp transactions للتحقق من معرفة TCP/IP للمسار بين عناوين النظير DLSw.

router2# debug ip tcp transactions

Mar 9 12:02:03.472: TCP0: state was LISTEN -> SYNRCVD [(11001)172.17.140.17 <- 1998] Mar 9 12:02:03.476: TCP0: Connection to 172.17.140.17:11011 received MSS 1460, MSS is 516 Mar 9 12:02:03.476: TCP: sending SYN, seq 1358476218, ack 117857339 Mar 9 12:02:03.480: TCP0: Connection to 172.17.140.17:11001 advertising MSS 1460 Mar 9 12:02:09.436: TCP0: state was SYNRCVD -> CLOSED [(11001)172.17.140.17 <- 1998] Mar 9 12:02:09.440: TCB 0x2132106 destroyed Mar 9 12:02:15.471: TCB0214088C created [ki كان هناك مسار صالح ونجحت إختبارات الاتصال الموسعة، ولكن يفشل نظير DLSw رقم DLSW ليس سبب المشكلة. إذا كان هناك مسار صالح ونجحت إختبارات الاتصال الموسعة، ولكن يفشل نظير 2065) ليس سبب المشكلة.

router2# show access-lists

Extended IP access list 101 deny ip any any log-input deny tcp host 172.17.240.35 172.17.140.0 0.0.0.255 eq **2065** established permit ip any any تحقق من أن ترجمة عنوان الشبكة (NAT) لا تمنع اتصال نظير DLSw.

router2# show ip nat tran

 Pro
 Inside global
 Inside local
 Outside local
 Outside global

 -- -- 10.1.1.1
 172.17.240.200
 -- 

 -- -- 10.2.1.201
 172.17.240.201
 -- 

 -- -- 10.2.1.202
 172.17.240.202
 --

بعد ان يقوم TCP/IP بإنشاء مسار بين عناوين نظير DLSw، سيتم تبادل القدرات (من خلال حزم تبادل القدرات)، وسينشئون اتصال نظير (يذهبون إلى حالة الاتصال).

router1# show dls capabilities

(DLSw: Capabilities for peer 172.17.140.17(2065 (vendor id (OUI) :'00C' (cisco : 1 version number release number : 0 : 20 init pacing window unsupported saps : none num of tcp sessions : 1 loop prevent support : no icanreach mac-exclusive : no icanreach netbios-excl : no reachable mac addresses : none reachable netbios names : none cisco version number : 1 : 0 peer group number border peer capable : no : 3 peer cost biu-segment configured : no local-ack configured : yes priority configured : no version string : Cisco Internetwork Operating System Software ,(IOS (tm) RSP Software (RSP-JSV-M), Version 12.1(1 (RELEASE SOFTWARE (fc1 .Copyright (c) 1986-2000 by cisco Systems, Inc Compiled Tue 14-Mar-00 23:16 by cmong قم بإصدار أمر **show dlsW peer** للتحقق من عدد حالات السقوط على نظير DLSw. إذا رأيت تعدادا إما يتزايد مبدئيا أو بسرعة، فقد يشير ذلك إلى وجود إزدحام على عمق قائمة انتظار TCP الخاصة بنظير DLSw.

بالنسبة لدوائر DLSw، هناك خوارزمية داخلية للتحكم في التدفق التي ستبدأ في إغلاق الإطارات على حركة مرور أولوية مختلفة، استنادا إلى مدى الازدحام الذي يصبح عليه عمق قائمة انتظار TCP. إذا بدأت تجربة مشاكل الازدحام، فعليك إصدار أمر show dlsW peer للتحقق من عمق قائمة الانتظار.

**ملاحظة:** تذكر أن قيمة عمق قائمة الانتظار الافتراضية هي 200. ستبدأ أي قيمة في هذا الحقل تزيد عن 50 (25 في المائة) في تقليل أحجام إطارات التحكم في التدفق.

router2# show dlsw peers

 Peers:
 state
 pkts rx
 pkts tx
 type
 drops
 ckts
 TCP
 uptime

 TCP 172.17.140.17
 CONNECT
 11
 11
 0
 51
 0:00:04:42

 حالة
 هي ما تريد رؤيته. يشير النظير تلالي النظير قد تم تنشيطه بنجاح.

## <u>معلومات ذات صلة</u>

- <u>أستكشاف أخطاء DLSw وإصلاحها</u>
  - <u>دعم DLSw و DLSw +DLSw</u>
    - <u>دعم التقنية</u>
    - <u>دعم المنتجات</u>
- الدعم التقني والمستندات Cisco Systems

ةمجرتاا مذه لوح

تمجرت Cisco تايان تايانق تال نم قعومجم مادختساب دنتسمل اذه Cisco تمجرت ملاعل العامي عيمج يف نيم دختسمل لمعد يوتحم ميدقت لقيرشبل و امك ققيقد نوكت نل قيل قمجرت لضفاً نأ قظعالم يجرُي .قصاخل امهتغلب Cisco ياخت .فرتحم مجرتم اممدقي يتل القيفارت عال قمجرت اعم ل احل اوه يل إ أم اد عوجرل اب يصوُتو تامجرت الاذة ققد نع اهتي لوئسم Systems الما يا إ أم الا عنه يل الان الانتيام الال الانتيال الانت الما